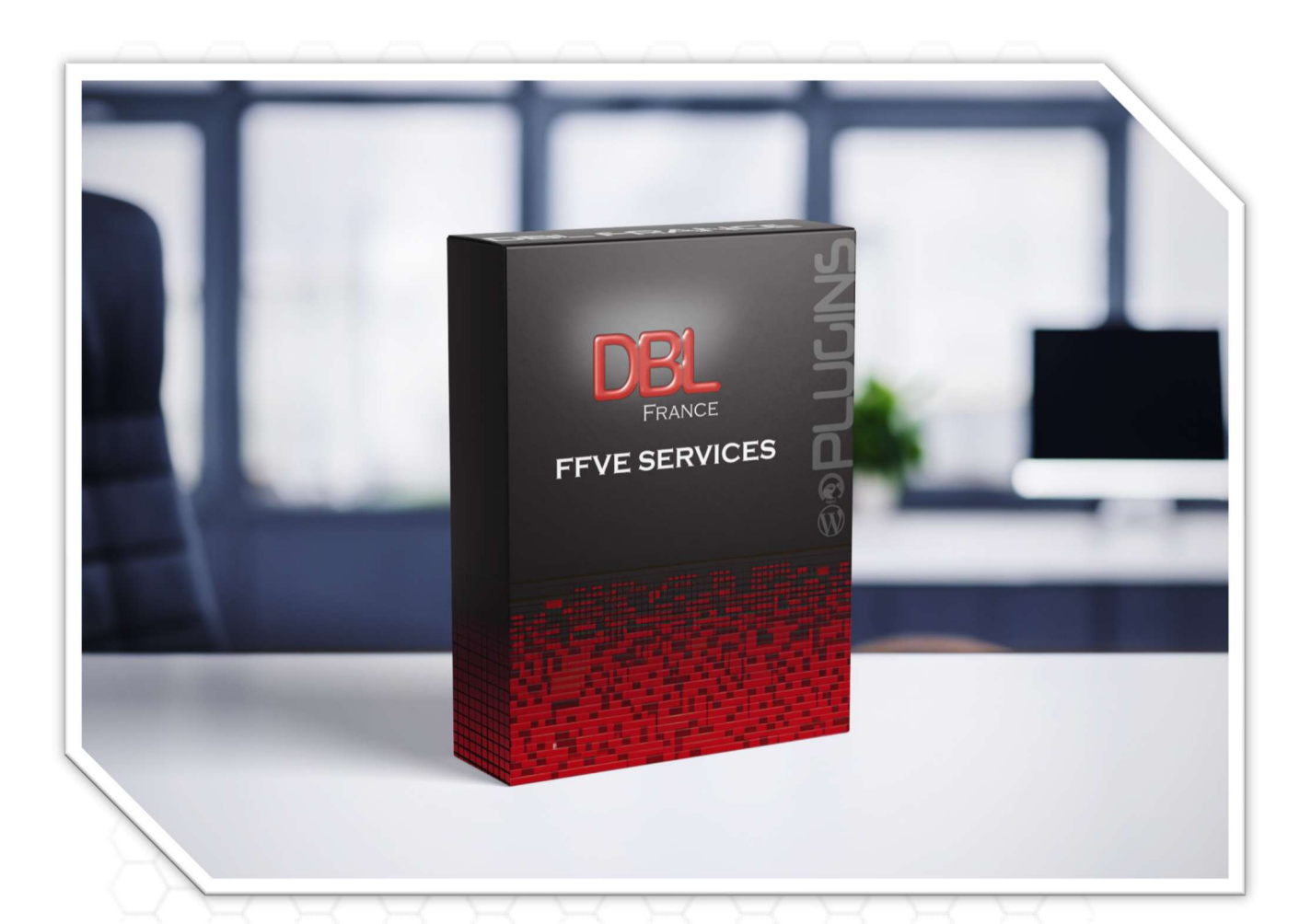

## PLUGIN WOOCOMMERCE FFVE SERVICES

WooCommerce 9.1.xx

#### Configuration du Plugin FFVE Services pour Woocommerce 9.1

#### Installez le module :

| Regiages   Desactiver | Version 2.2   Par FFVESERVICES | & DBL France |  |
|-----------------------|--------------------------------|--------------|--|
|                       |                                |              |  |

#### Étape 1 : Configuration des Identifiants

- 1. Identifiants FFVE Services : Renseignez les identifiants fournis par FFVE Services dans les champs appropriés.
- 2. **Code de Réduction** : Définissez un code de réduction dans WooCommerce. Ce code sera appliqué lorsqu'un membre de FFVE Services saisira son code membre.

#### Étape 2 : Choix du Mode de Production

- **Mode Production** : Sélectionnez "Oui" pour activer le plugin sur le front office, ou "Non" pour l'activer uniquement en backoffice.
- **Serveur API** : Choisissez le serveur de test lors de la phase de configuration et de test. En phase de production, sélectionnez le serveur de production.
- Cliquez sur « Enregistrer » pour sauvegarder les modifications.

#### **FFVE** Settings

#### **FFVE Services Settings**

Indiquez votre identifiant FFVE Services et votre mot de passe. Choisissez le code coupon qui sera assigné aux membres de FFVE Services

D

| Identifiant :                 | fred0                                                                          |
|-------------------------------|--------------------------------------------------------------------------------|
| Mot de passe :                |                                                                                |
| Code de réduction :           | FFVE LOCAL V                                                                   |
| Mode production :             | $\checkmark$                                                                   |
| Serveur API FFVE Service :    | <ul> <li>Version 2.1 mode test</li> <li>Version 2.1 mode production</li> </ul> |
| Enregistrer les modifications |                                                                                |

Étape 3 : Sauvegarde et Test de la Configuration

• Cliquez ensuite sur « Tester la configuration » pour vérifier le bon fonctionnement du module.

| *   | Articles      | 4 <u>3-3-3</u> -3        | -7   |  |  |  |  |
|-----|---------------|--------------------------|------|--|--|--|--|
| æ   | FFVE Services | FFVE Services            |      |  |  |  |  |
| 97  | Médias        | Configuration            | ng   |  |  |  |  |
|     | Pages         | Exporter les produits    | : FF |  |  |  |  |
| •   | Commentaires  | Vérifie la configuration |      |  |  |  |  |
| Woo | WooCommerce   |                          |      |  |  |  |  |

#### Exemple de Code de Réduction

Voici un exemple de configuration de code de réduction que vous pourriez utiliser pour vos membres FFVE :

Code : FFVELOCAL Réduction : 10% sur la commande pour certaines catégories

| FFVELOCAL               |                                    |                                                                                                    |                                                                                                    |
|-------------------------|------------------------------------|----------------------------------------------------------------------------------------------------|----------------------------------------------------------------------------------------------------|
| Générer un code promo   |                                    |                                                                                                    |                                                                                                    |
| Description (facu       | ltative)                           |                                                                                                    | li                                                                                                    |
| Données du code promo   |                                    |                                                                                                    | ~ ¥ A                                                                                                    |
| E Général               | Type de remise                     | Remise en pourcentage 🗸 🗸                                                                                                    |                                                                                                    |
| Restriction d'usage     | Valeur du code promo               | 10                                                                                                    | Ø                                                                                                    |
| → Limites d'utilisation | Autoriser l'expédition<br>gratuite | Cocher cette case si le code promo inclut l'exp<br>doit être actif dans votre zone de livraison et être<br>d'expédition gratuite valide » (voir le réglage « La | )<br>bédition gratuite. Un <u>mode d'expédition gratuite</u><br>définie pour nécessiter « un code promo<br>livraison gratuite requiert »). |
|                         | Date d'expiration du code          | YYYY-MM-DD                                                                                                    | •                                                                                                    |

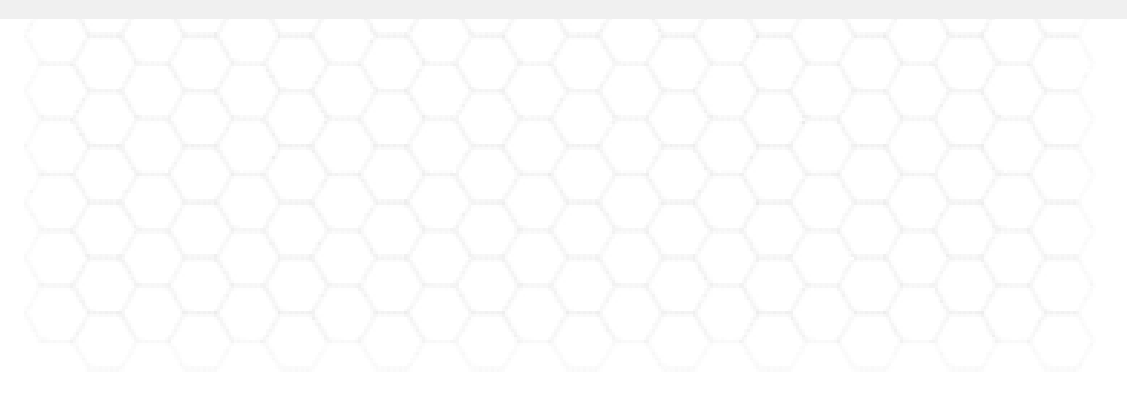

| Données du code promo |                                        |                                                                                                    | ~ ~                                                                                                    |
|-----------------------|----------------------------------------|----------------------------------------------------------------------------------------------------|----------------------------------------------------------------------------------------------------|
| Général               | Dépense minimale                       | Aucun minimum                                                                                                    | 0                                                                                                    |
| Restriction d'usage   | ) Dépense maximum                      | Pas de maximum                                                                                                    | 0                                                                                                    |
| Limites d'utilisation | Utilisation individuelle<br>uniquement | Cochez cette case si le code promo ne peu<br>promo.                                                                                            | t être utilisé conjointement avec d'autres codes                                                                                                   |
|                       | Exclure les articles en promo          | Cochez cette case si le code promo ne doit<br>promo par article fonctionneront uniquement s<br>panier fonctionneront uniquement si il n'y a pa | pas être appliqué aux articles en promo. Les codes<br>si l'article n'est pas en promo. Les codes promo par<br>s d'article en promo dans le panier. |
|                       | Produits                               | × Produit 1 (#58)                                                                                                    | Ø                                                                                                    |
|                       | Exclure les produits                   | Recherche d'un produit                                                                                                    | 0                                                                                                    |
|                       | Catégories de produits                 | Toutes les catégories                                                                                                    | 0                                                                                                    |
|                       |                                        |                                                                                                    |                                                                                                    |

#### Exportation de Vos Produits vers le Site FFVE Services

#### Étape 1 : Sélection des Produits

- 1. Sur la fiche produit dans Woocommerce, un nouvel onglet intitulé "FFVE Services" sera ajouté par le module.
- 2. Cochez la case pour chaque produit que vous souhaitez exporter vers FFVE Services.

| Données produit — Prod | uit simple 🗸 🗸     | Virtuel: Téléchargeable:                                                     | ^ | ~ |  |
|------------------------|--------------------|------------------------------------------------------------------------------|---|---|--|
| 🖋 Général              | Tarif régulier (€) | 10                                                                           |   |   |  |
| Inventaire             | Tarif promo (€)    |                                                                              |   |   |  |
| Expédition             |                    | Planifier                                                                    |   |   |  |
| Produits liés          | FFVE Services      | ✓ Cochez cette case si vous souhaitez exporter ce produit sur FFVE Services. |   |   |  |
| Attributs              |                    |                                                                              |   |   |  |
| Avancé                 |                    |                                                                              |   |   |  |

#### Cliquez sur « mettre à jour » pour sauvegarder vos choix.

### Étape 2 : Procéder à l'Exportation

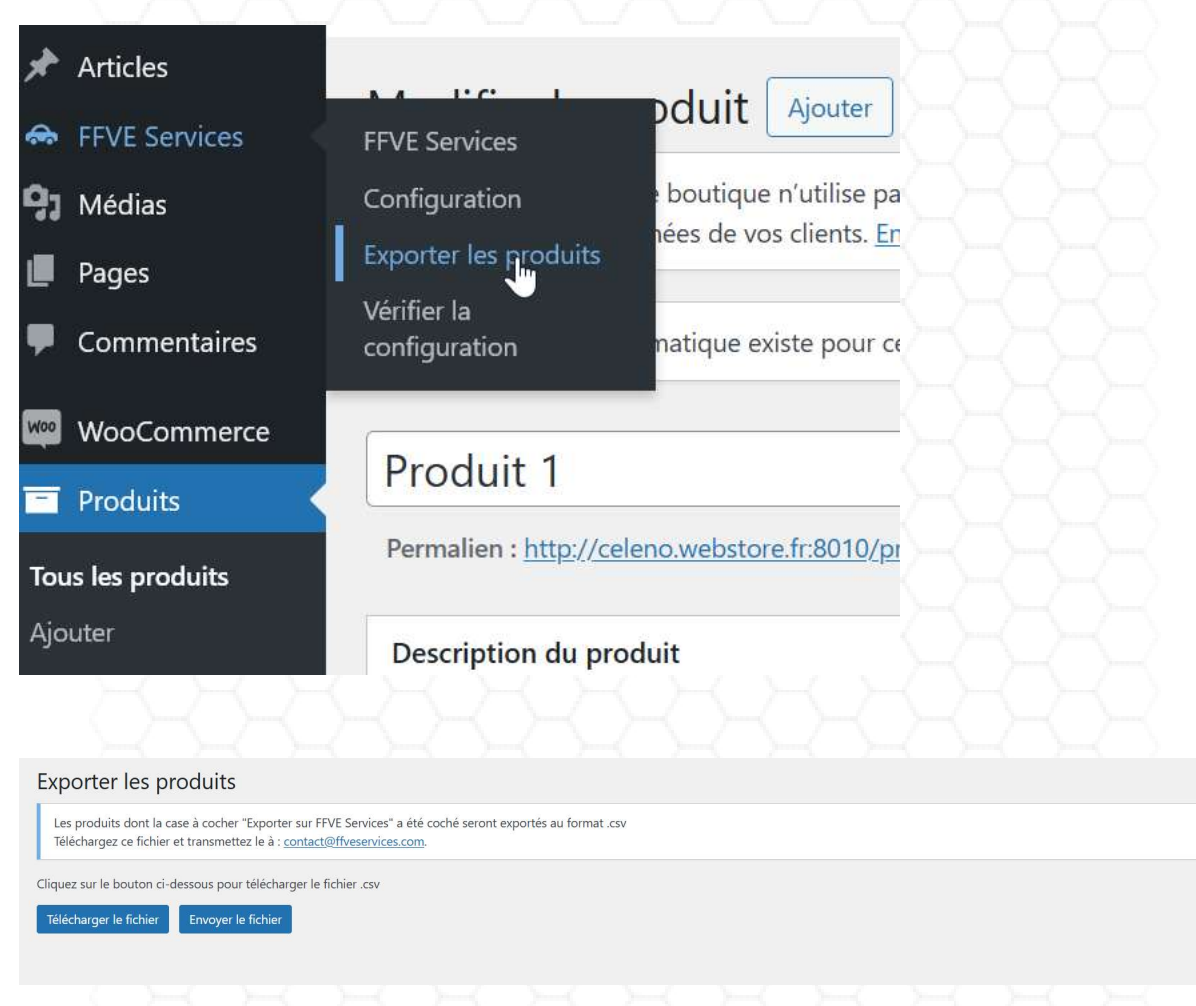

- Manuellement : Vous pouvez exporter vos produits en cliquant sur « Télécharger le fichier » dans le menu FFVE Services.
- Automatiquement : Si la synchronisation est activée pour votre compte partenaire, vous pouvez cliquer sur « Envoyer le fichier » pour envoyer automatiquement le fichier au serveur FFVE Services. La mise à jour se fera alors automatiquement dans un délai d'environ quinze minutes.

Note : L'exportation ou le téléchargement remplacera tous les produits sur FFVE Services par les nouveaux produits exportés.

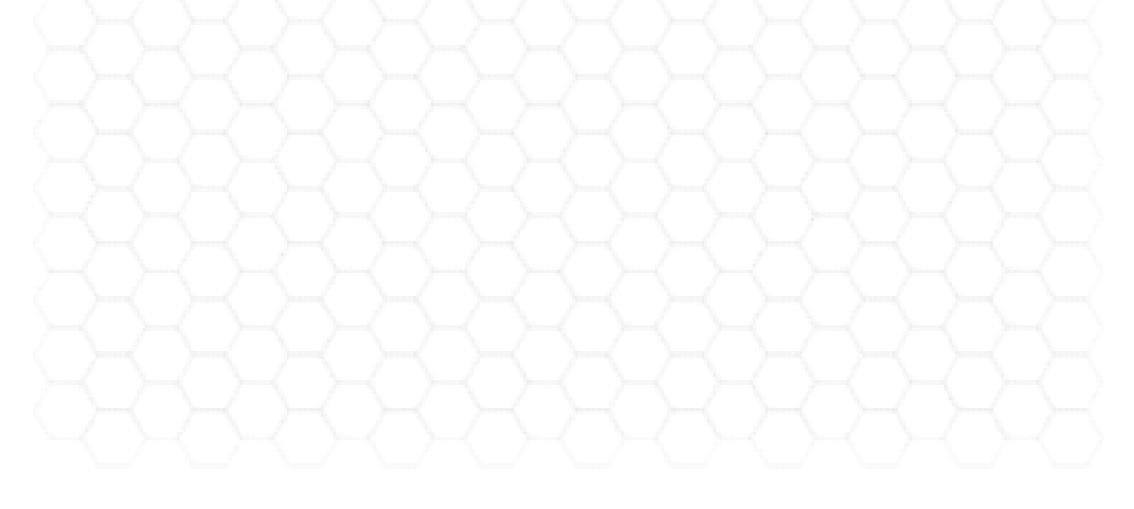

Tracking par paramètre :

Si le paramètre sourceffve a pour valeur ffveservices, un cookie est ajouté pour une durée de 24 heures.

Si le paramètre tokenffve a une valeur valide, un second cookie est ajouté pour une durée de 24 heures.

Si une commande est passée et que le cookie sourceffve est valide, la commande sera envoyée au serveur FFVESERVICE. Si aucun code membre n'est fourni ou si le tokenffve est incorrect, la vente sera attribuée à un membre inconnu. Si le tokenffve est valide ou que le membre a utilisé son code membre, la vente sera attribuée à ce membre.

Un message est affiché sur la page :

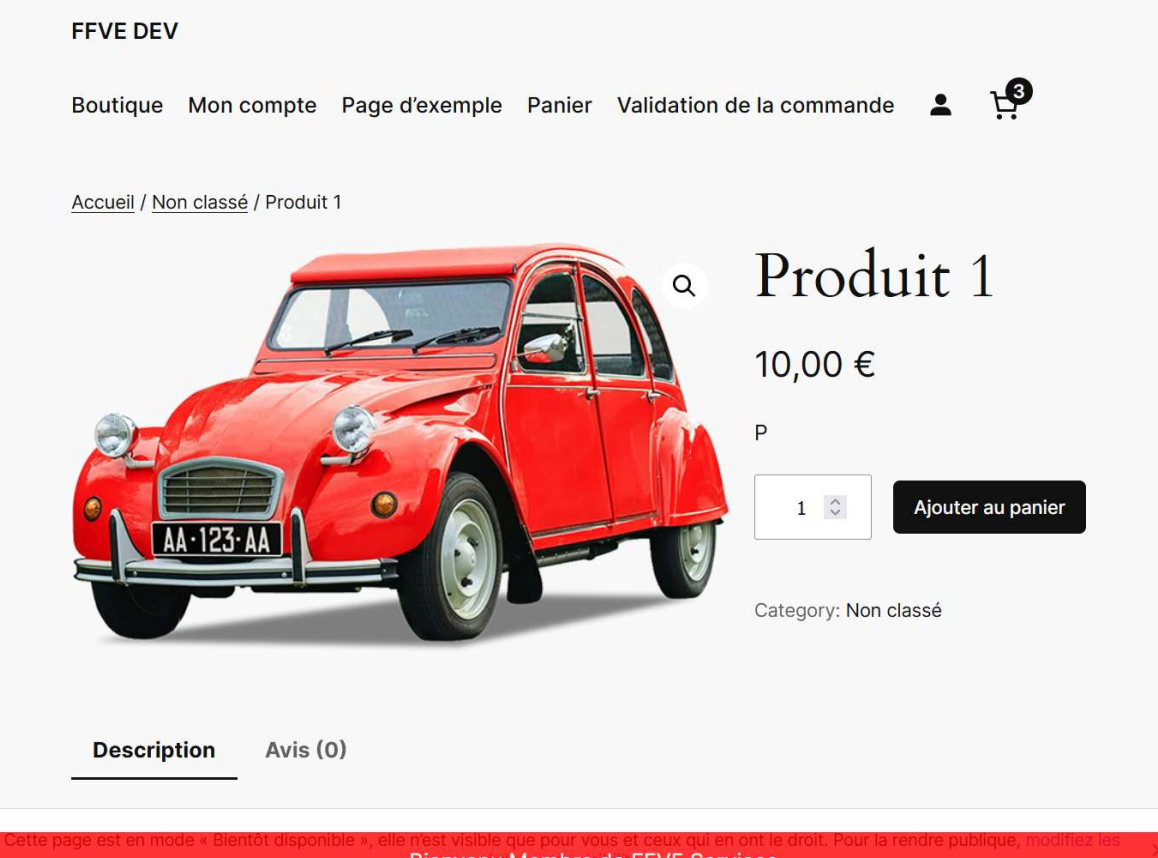

Bienvenu Membre de FFVE Services.

Utilisation du Coupon par les Membres FFVE

#### Étape 1 : Saisie du Code Coupon

1. Le membre FFVE saisit son code coupon dans le champ prévu à cet effet sur le front office.

|                              | TOTAL PANIER                                      |                                 |            |               |        |
|------------------------------|---------------------------------------------------|---------------------------------|------------|---------------|--------|
|                              | Ajouter un code promo                             | ^                               |            |               |        |
|                              | Entrer le code<br>xt0dyjtk                        | Appliquer                       |            |               |        |
|                              | Sous-total                                        | 70,00 €                         |            |               |        |
|                              | Total                                             | 70,00 €                         |            |               |        |
|                              | Valider la c                                      | commande                        |            |               |        |
|                              |                                                   |                                 |            |               |        |
|                              |                                                   |                                 |            |               |        |
|                              |                                                   |                                 |            |               |        |
|                              |                                                   |                                 |            |               |        |
| 2 Lem                        | odule vérifie l'evistenc                          | e du code. Si le code est valid |            |               | rmatio |
| 2. Le m<br>s'affi            | odule vérifie l'existenc<br>che.                  | e du code. Si le code est valid | e, un mess | sage de confi | rmatio |
| 2. Le m<br>s'affi<br>Ajouter | odule vérifie l'existenc<br>che.<br>un code promo | e du code. Si le code est valid | e, un mess | sage de confi | rmatio |

Les réductions seront appliquées sur les produits éligibles

### Étape 2 : Description et Validation du Code Coupon

• La description du code coupon est celle que vous avez renseignée dans votre backoffice.

| Ajouter un code promo  | ~       |  |
|------------------------|---------|--|
| Sous-total             | 70,00 € |  |
| Remise<br>ffve local × | -2,00 € |  |
| Total                  | 68,00€  |  |

- A noter ce coupon ne peut pas être directement saisi.
- Lorsque le client valide sa commande, les informations suivantes sont envoyées au serveur API de FFVE Services :
  - total (float) : Total TTC de la commande
  - totalHT (float) : Montants totaux Hors Taxe.
  - shippingAmount (float) : Montant des frais de port.
  - o coupon\_code (string) : Code du coupon utilisé ( ou CACHE ou INCONNU ).
  - o quantity (int) : Quantité d'articles de la commande.
  - reference (string) : Référence de la commande ( doit être unique ).
  - o orderStatus (string) : Statut de la commande

#### **Prérequis techniques**

Le plugin a été testé et développé pour les environnements suivants :

- WooCommerce 9.1
- WordPress 6.6.1
- PHP 8.0.33
- Serveur Apache 2.4
- Environnement avec certificat SSL (https)
- Thème par défaut de WordPress
- Modules par défaut de WordPress

Le site doit pouvoir établir des connexions sortantes vers les domaines <u>www.ffveservices.com</u> et **dev.ffveservices.com** en https avec un timeout de 3 secondes.

Il est nécessaire que vous ayez un accès FTP complet (droits d'écritures, suppression) au site de tests et de production.

Il est nécessaire d'avoir un accès au logs php.

Avant la mise en production, il est impératif d'installer le plugin dans un environnement de test reproduisant les mêmes caractéristiques que le serveur de production, incluant les mêmes modules et thème.

Un environnement de test vous sera fourni afin de vérifier le bon fonctionnement du plugin.

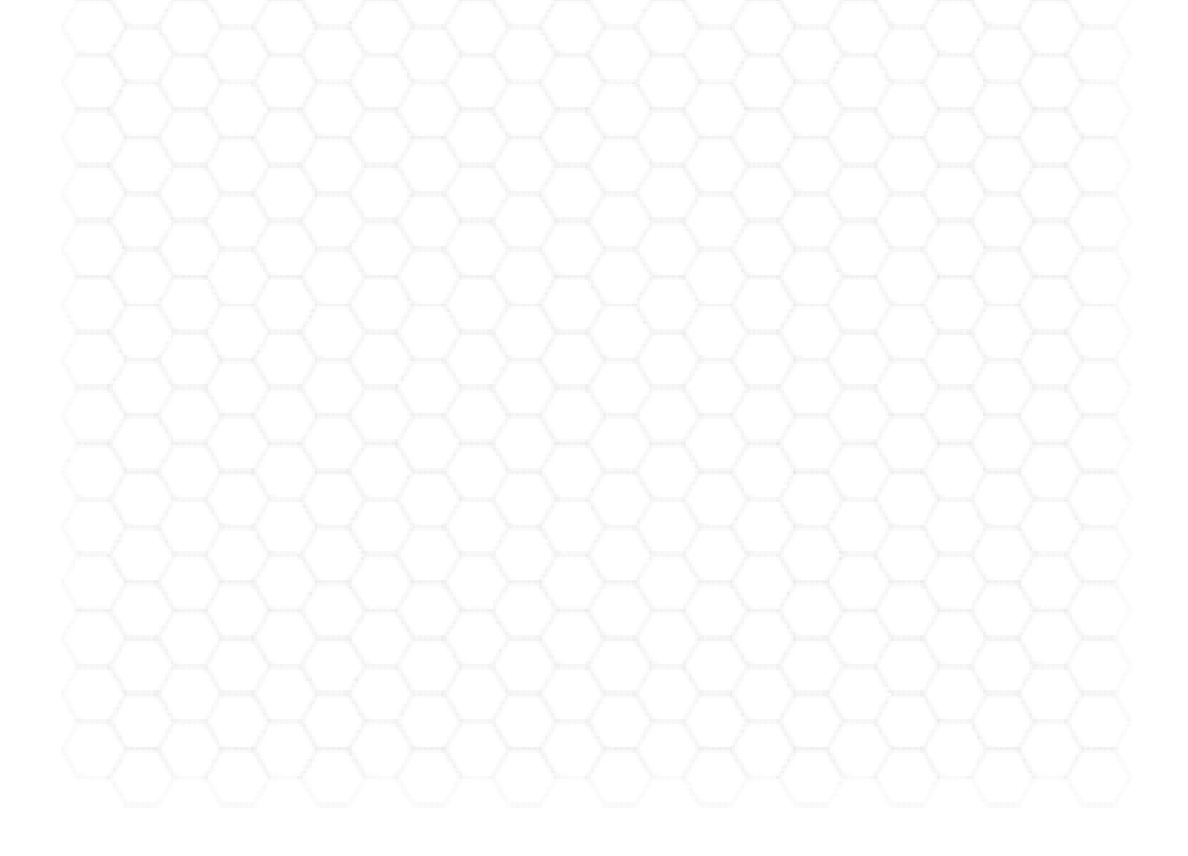

## Avant de passer en production, il est indispensable de réaliser au minimum les tests suivant

| Cas                                                                        | Code membre<br>envoyé | Sourceffve =<br>ffveservices | ffvetoken |
|----------------------------------------------------------------------------|-----------------------|------------------------------|-----------|
| Commande sans code membre, sans sourceffve, sans ffvetoken                 | Non                   | Non                          | Non       |
| Commande sans code membre, avec sourceffve=ffveservices,<br>sans ffvetoken | Non                   | Oui                          | Non       |
| Commande sans code membre, avec sourceffve=ffveservices,<br>avec ffvetoken | Non                   | Oui                          | Oui       |
| Commande avec code membre, avec sourceffve=ffveservices,<br>avec ffvetoken | Oui                   | Oui                          | Oui       |
| Commande avec code membre, avec sourceffve=ffveservices,<br>sans ffvetoken | Oui                   | Oui                          | Non       |
| Commande avec code membre, sans sourceffve=ffveservices,<br>sans ffvetoken | Oui                   | Non                          | Non       |

Si votre installation de Prestashop comporte des modules ou configurations spécifiques, il est nécessaire d'effectuer des tests en tenant compte de ces particularités (gestion de promotions spécifiques, cumuls de promotions, remises selon les produits ou catégories).

Lors du passage en production une sauvegarde doit être faite et doit pouvoir être restaurée en cas de disfonctionnement.

#### Mise à jour & mise à jour du plugin

Lorsqu'une mise à jour est disponible, une notification apparaît dans l'onglet de configuration du plugin.

# Il est essentiel de ne jamais effectuer une mise à jour en production sans l'avoir d'abord installée et testée dans un environnement de test.

Cette règle s'applique également aux mises à jour de Prestashop, des modules, ou du thème. Avant toute mise à jour, vous devez d'abord reproduire l'environnement de production dans un environnement de test, passer le module en **mode TEST**, et effectuer les mêmes vérifications que lors de l'installation initiale.

De plus, il est indispensable de réaliser une sauvegarde complète de votre environnement de production avant toute mise à jour, afin de garantir une restauration facile en cas de problème.

#### Faille de sécurité

En cas d'attaque sur votre site (en production ou en test) pouvant entraîner un téléchargement ou une modification des données (base de données ou fichiers), vous devez nous en informer immédiatement. Nous vous fournirons de nouveaux accès sécurisés.

Si vous devez restaurer le site dans une version différente que la version qui était en production vous devez également nous le signaler.

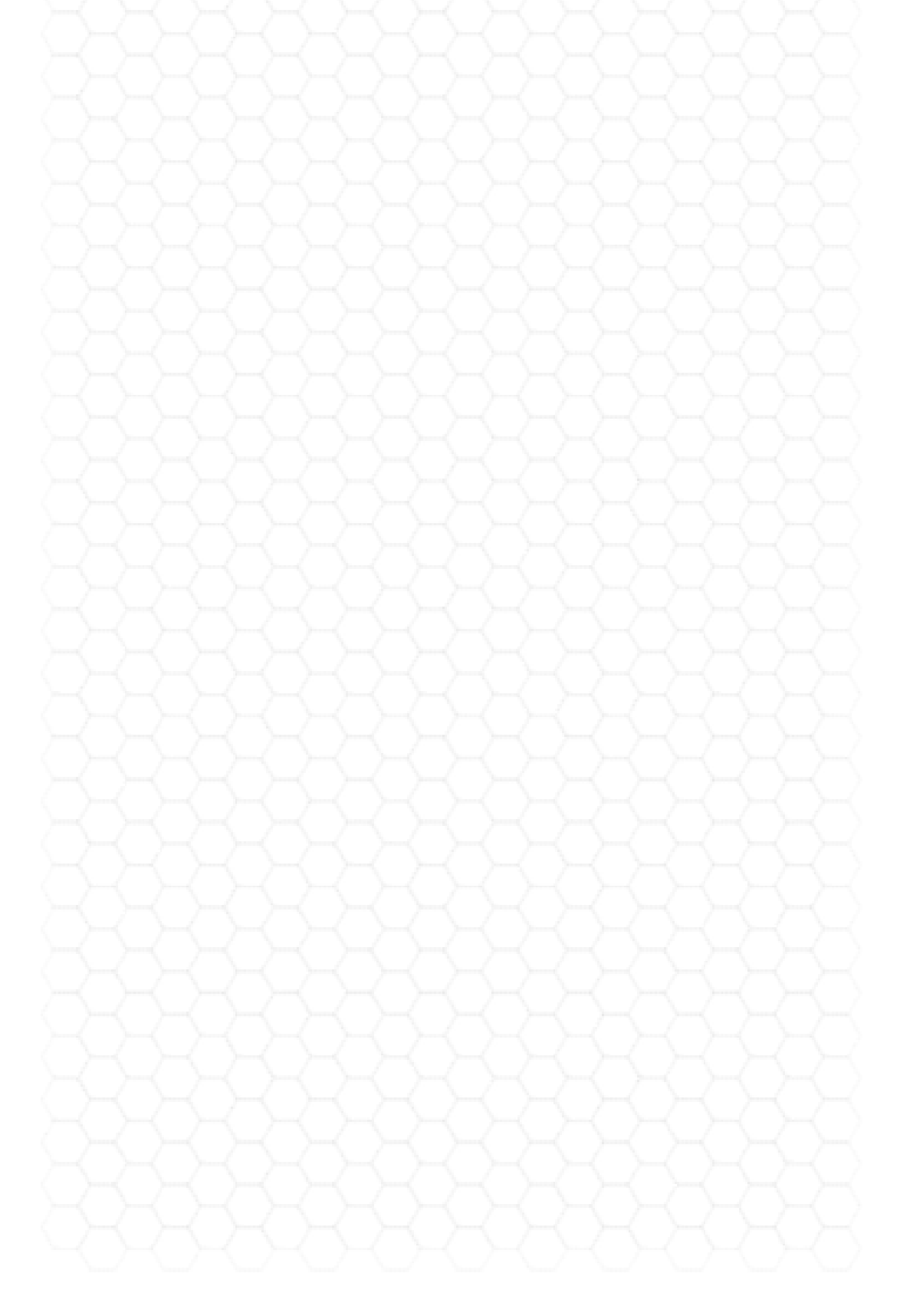